## Ćwiczenie 5 - Wypłata wynagrodzeń, generowanie wydruków kadrowopłacowych

Przygotowania:

- 1. Uruchom Comarch ERP Optima.
- Utwórz listę płacy dla etatów na kolejny miesiąc (względem istniejącego w systemie), a następnie nalicz wypłatę dla jednego pracownika, w przypadku problemów zobacz do poprzedniego ćwiczenia.

Przebieg ćwiczenia:

- Pracownikowi należy doliczyć premię 10% -> dodaj dodatkowy element wypłaty pracownika, wybierz "Premia procentowa" oraz wprowadź Procent wynagrodzenia 10, zapisz a następnie z okna Wypłaty pracowników zanotuj kwotę do wypłaty.
- Całość wypłaty należy przekazać pracownikowi -> wypłać należność tworząc dokument KW z konta bankowego, wybierz Konto przeciwstawne 231, zaznacz "wynagrodzenie", dla uproszczenia wprowadź zanotowaną wcześniej kwotę.
- 3. Pracownik niespodziewanie przyniósł zwolnienie lekarskie -> dodaj 7 dni nieobecności z tytułu zwolnienia lekarskiego: w oknie Kadry należy zaznaczyć pracownika i kliknąć trzeci przycisk od lewej (Nieobecności), następnie przejść do zakładki Nieobecności i dodać nową pozycję typ nieobecności zwolnienie lekarskie, okres obejmujący 7 dni, kod choroby F, data wystawienia i dostarczenia pokrywające się z datami nieobecności. Po zapisaniu nieobecności zapisać również okno czasu pracy.
- 4. Nieplanowane zmiany czasu pracy powodują konsekwencje prawne -> dodaj podatek PIT-4R (wersja 18), w zakładce C, D, E kliknij ikonę pioruna to spowoduje automatyczne naliczenie odpowiednich kwot, zapisz. Otwórz ponownie dokument aby wygenerować zestawienie zaliczek miesięcznych na podatek dochodowy.
- 5. Pracownik stara się o pożyczkę na mieszkanie, dlatego potrzebuje zaświadczenie o zarobkach -> wygeneruj zaświadczenie o zarobkach pracownika za okres przynajmniej dwóch wypłat: w oknie wypłaty pracowników zaznaczyć osobę, następnie na górnym pasku kliknij "lista wszystkich wypłat pracownika", zaznaczyć przynajmniej 2 pozycje i kliknij zestawienie (wygeneruj wydruk).
- 6. Kolejnym dokumentem, który jest potrzebny pracownikowi do uzyskania kredytu to świadectwo pracy -> wygeneruj ten dokument za cały okres: w oknie listy pracowników dwukrotnie kliknij na danym pracowniku i następnie z menu podglądu wydruków wybierz wydruki kadrowe i świadectwo pracy.
- 7. Wykonaj sprawozdanie.

Sprawozdanie:

- Przedstaw okna: premii procentowej: KW, nieobecności.
- Przedstaw wydruki: PIT-4R, zestawienie zarobków, świadectwo pracy.

 Wykonując zrzut ekranu zadbaj aby widoczne były powiązania z innymi dokumentami, np. jak na obrazku poniżej, w tym celu użyj np. narzędzie wycinanie dostępne w systemie Windows 7 lub nowszym aby na jednym obrazku umieścić dodatkowe zakładki, pamiętaj o czytelności obrazków.

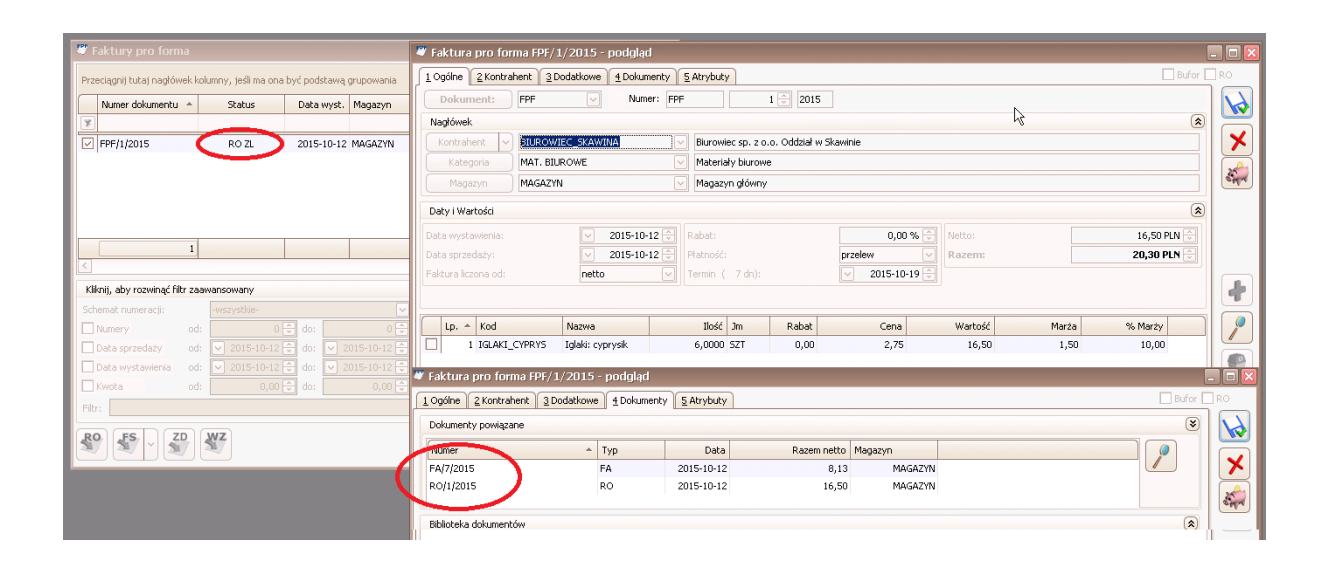